# Hurtig installationsvejledning Start her

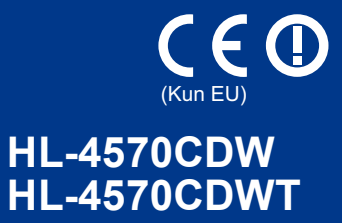

Før du bruger maskinen for første gang, skal du læse denne Hurtig installationsvejledning for at opsætte og installere maskinen.

Besøg http://solutions.brother.com/ for at se Hurtig installationsvejledning på et andet sprog.

#### 🖉 Bemærk!

Ikke alle modeller er tilgængelige i alle lande.

| ADVARSEL | ADVARSEL angiver, at der er en potentielt farlig situation, som kan resultere i dødsfald eller alvorlige personskader.      |
|----------|----------------------------------------------------------------------------------------------------|
|          | <u>FORSIGTIG</u> angiver, at der er en potentielt farlig situation, som kan resultere i mindre eller moderate personskader. |

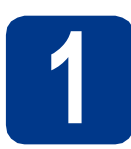

## Pak maskinen ud, og kontroller delene

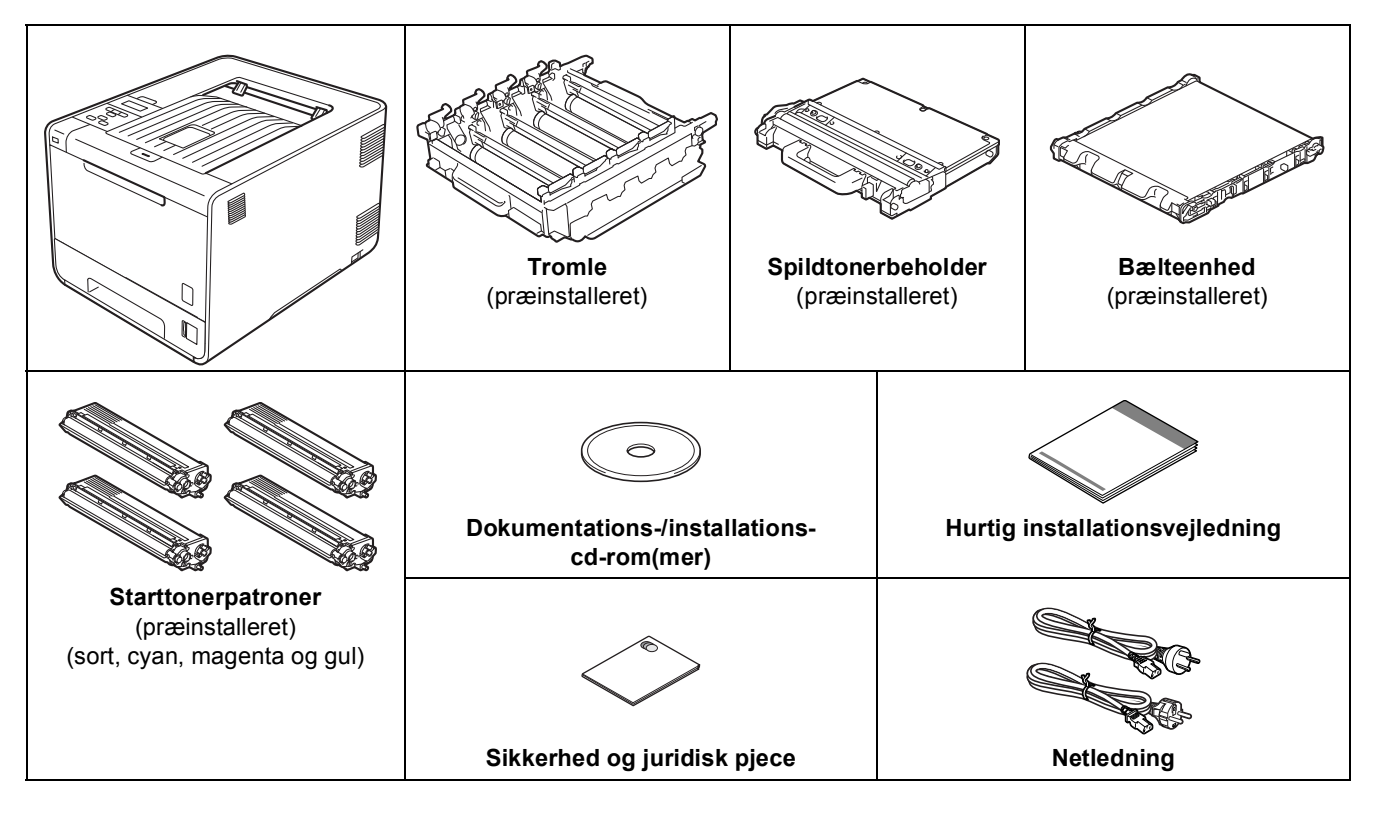

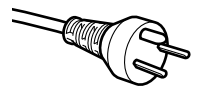

#### Danske brugere

Strømkablet leveret med denne maskine er forsynet med et jordforbundet trebenet stik. Tilslut kun enheden til en jordforbundet stikkontakt.

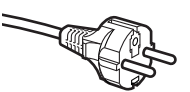

#### Svenske, norske og finske brugere

Strømkablet leveret med denne maskine er forsynet med sidemonteret jord. Tilslut kun enheden til en stikkontakt med jordforbindelse på siderne.

- Denne maskine skal være jordforbundet, hvis du er i tvivl, kontakt da en autoriseret installatør.
- For sikker brug af maskinen, skal det medfølgende strømkabel benyttes i en standard stikkontakt med jord. Ikke jordet udstyr kan medføre fare for elektrisk stød og støj.

### ADVARSEL

- Der anvendes plastikposer til emballering af maskinen. Plastikposer er ikke legetøj. Hold poserne væk fra børn, så faren for kvælning undgås, og bortskaf dem på korrekt vis.
- Maskinen er tung og vejer ca. 21,0 kg. Der skal være mindst to personer til at løfte maskinen for at undgå mulig personskade. Pas på ikke at klemme fingrene, når maskinen sættes ned.
- Hvis du bruger en Nedre bakke, skal du bære den adskilt fra maskinen.

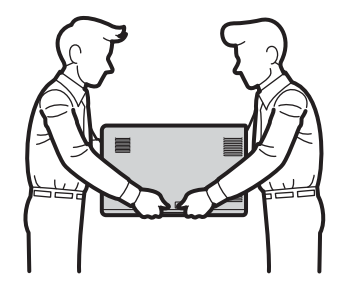

#### 🖉 Bemærk!

• Hold en minimumafstand rundt om maskinen som vist på illustrationen.

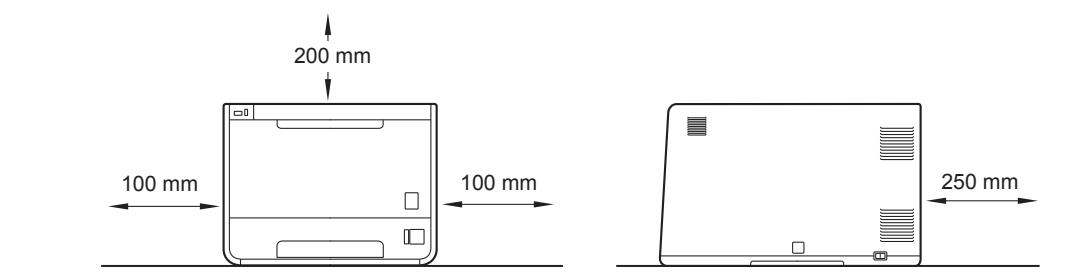

- De medfølgende komponenter i kassen kan variere afhængigt af dit land.
- Det anbefales, at du gemmer den originale emballage.
- Hvis du skal transportere maskinen, skal den pakkes omhyggeligt i den oprindelige emballage for at undgå beskadigelse under forsendelsen. Maskinen skal være passende forsikret hos transportøren. Se *Levering af maskinen* under *Brugsanvisning* om, hvordan maskinen nedpakkes.
- Illustrationerne i denne Hurtig installationsvejledning er baseret på HL-4570CDW.
- Interfacekablet er ikke standardtilbehør. Du skal selv købe det rigtige kabel til det interface, du har tænkt dig at bruge (USB eller netværk).

#### USB-kabel

Det anbefales at bruge et USB 2.0-kabel (type A/B) med en længde på maks. 2 meter.

#### Netværkskabel

Brug et gennemgående kategori 5 (eller højere) parsnoet kabel til 10BASE-T eller 100BASE-TX Fast Ethernetnetværk.

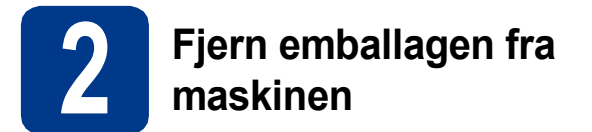

#### • VIGTIGT!

#### Slut IKKE netledningen til endnu.

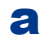

Fjern emballeringstapen uden på maskinen.

Åbn MP-bakken (1), og fjern plastikarket (2) fra MP-bakkestøtten, og luk derefter MP-bakken.

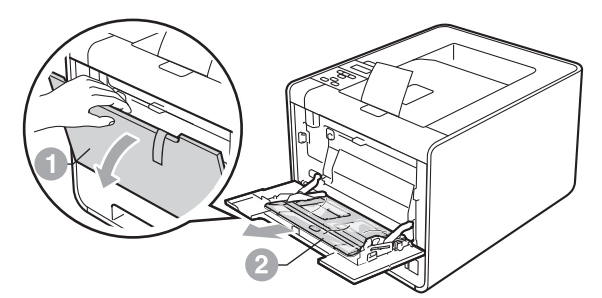

C Tryk på frontklappens udløserknap, og åbn frontlågen. Fjern pakken med silikagel ①.

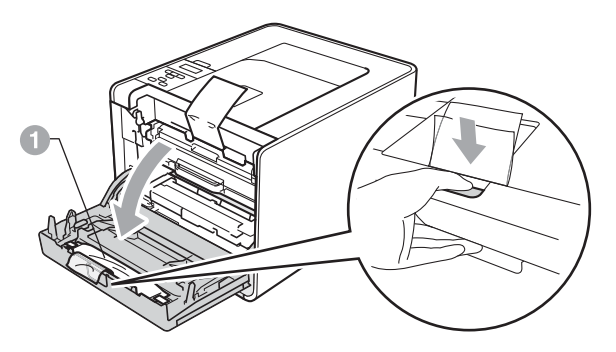

### ▲ FORSIGTIG

d

Spis IKKE pakken med silikagel. Kasser den med det samme.

Hold på tromlens grønne håndtag, og træk tromlen 🕦 ud, indtil den stopper.

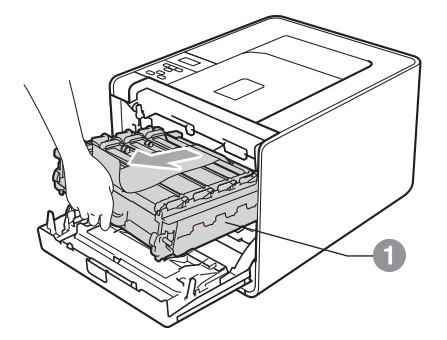

• Hold i det orange indpakningsmateriale og fjern det.

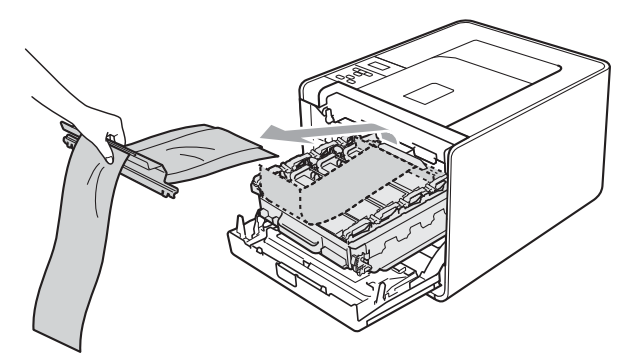

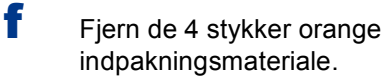

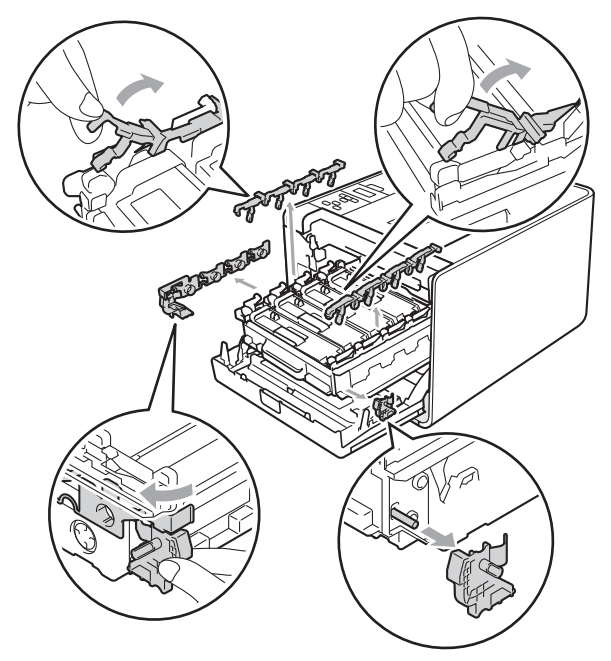

g h

Skub tromlen helt ind i maskinen.

Luk frontlågen på maskinen.

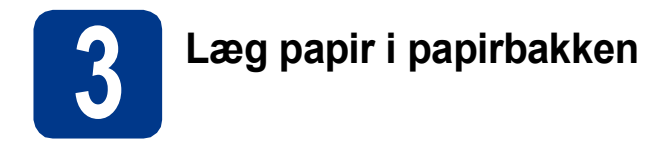

Træk papirbakken helt ud af maskinen.

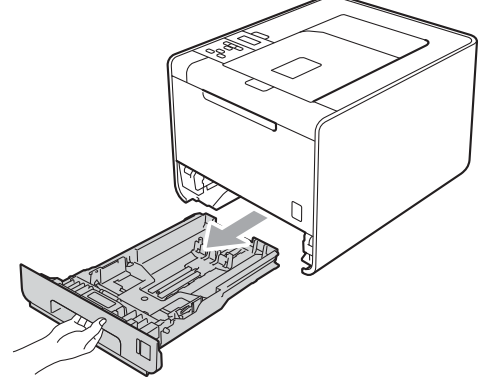

Tryk på det grønne udløserhåndtag til papirstyret (), og skub det på plads, så det passer til den papirstørrelse, du lægger i bakken. Sørg for, at styrene sidder fast i åbningerne.

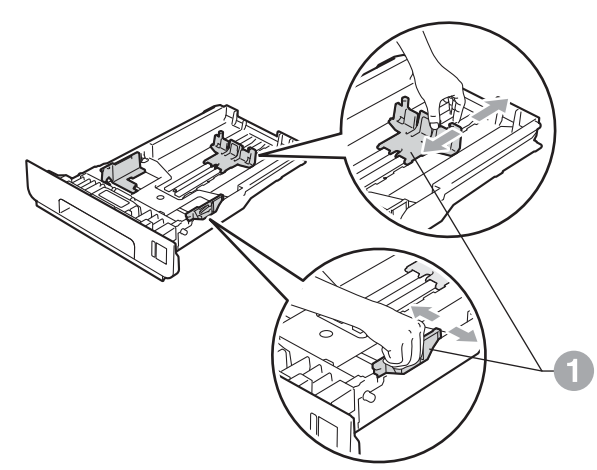

C Luft papirstakken godt for at undgå papirstop og fremføringsfejl.

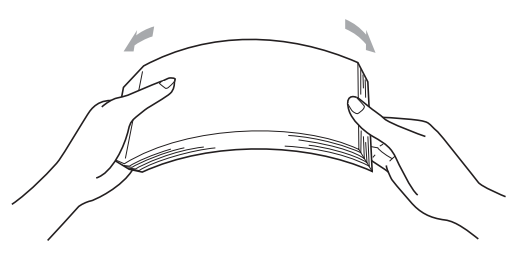

d Læ

e

Q

- Læg papir i bakken og, sørg for, at:
   Papiret er under maksimummærket (▼▼▼) ①.
   Overfyldes papirbakken kan det forårsage papirstop.
- Siden, der skal udskrives på, skal vende med forsiden nedad.
- Papirstyrene rører ved papirets sider, så det fremføres korrekt.

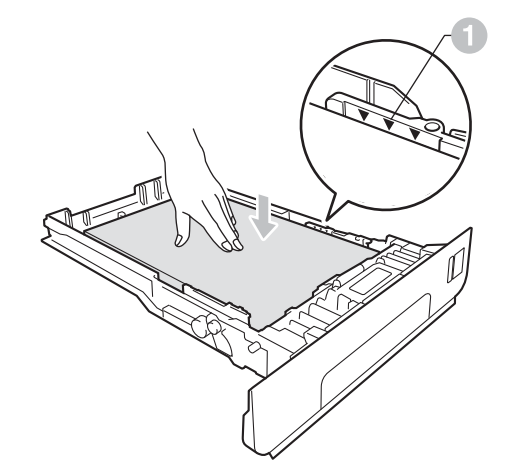

Sæt papirbakken helt tilbage i maskinen. Sørg for, at den er sat helt ind i maskinen.

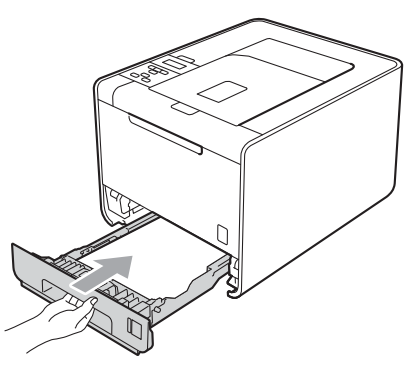

Se Anbefalet papir og andre udskriftsmedier under Brugsanvisning for at få flere oplysninger om anbefalet papir.

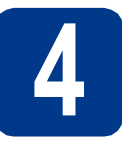

### Udskriv en testside

### • VIGTIGT!

Tilslut IKKE interfacekablet endnu.

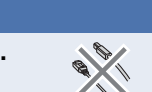

- **a** Tilslut netledningen til maskinen, og sæt derefter ledningen i en stikkontakt.
- Fjern mærkaten, der dækker maskinens tænd-/slukknap, og tænd derefter maskinen.

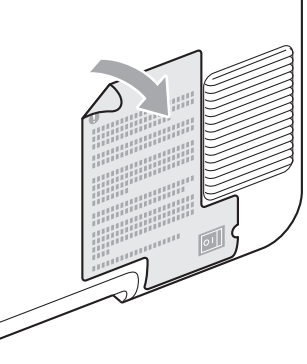

C Når maskinen har varmet op, viser displayet Ready.

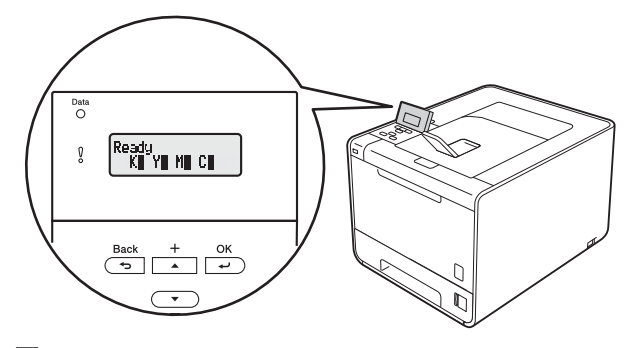

#### Bemærk!

Du kan indstille vinklen på displayet ved at løfte det.

**d** Tryk på **Go**. Maskinen udskriver en testside. Kontroller, at testsiden udskrives korrekt.

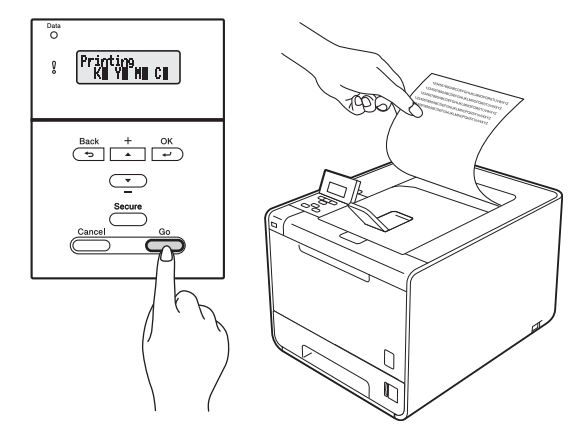

#### 🖉 Bemærk!

Denne funktion er ikke tilgængelig, når du har sendt det første udskriftsjob fra computeren.

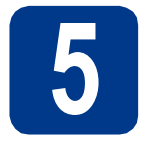

## Indstil dit sprog

- Tryk på + eller for at vælge General Setup.
  Tryk på OK.
- **b** Tryk på OK for at vælge Local Language.
- Tryk på + eller for at vælge dit sprog.
   Tryk på OK.

#### Gå videre til

Næste side for at installere printerdriveren.

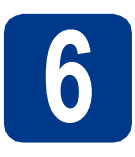

## Vælg tilslutningstype

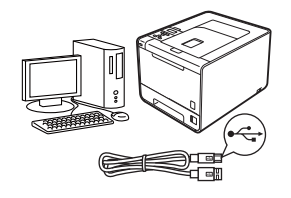

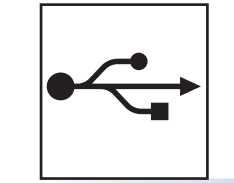

## For brugere af USB-interface

Windows<sup>®</sup>, gå til side 8 Macintosh, gå til side 9

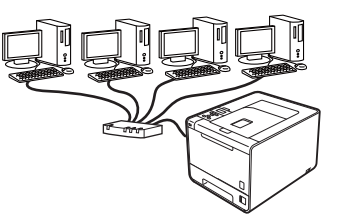

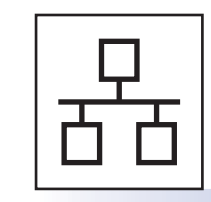

## For kabelbaseret netværk

Windows<sup>®</sup>, gå til side 10 Macintosh, gå til side 14

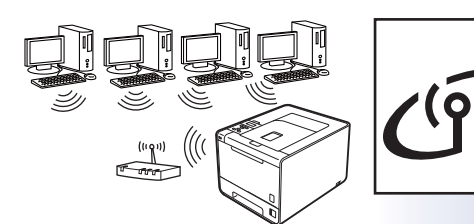

## For trådløst netværk

Windows<sup>®</sup> og Macintosh, gå til side 16

#### 🖉 Bemærk!

Du kan hente de nyeste drivere og hjælpeprogrammer til din maskine fra Brother Solutions Center på http://solutions.brother.com/.

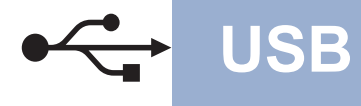

### For brugere af USB-interfacekabel til Windows®

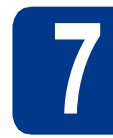

## Før du installerer

Kontroller, at computeren er tændt, og at du er logget på med administratorrettigheder.

#### **UVIGTIGT!**

- Luk eventuelle åbne programmer ned.
- Skærmmenuerne kan variere afhængigt af dit operativsystem.
- Sluk maskinen, og sørg for, at USB-kabel **IKKE** er tilsluttet maskinen, og begynd derefter at installere printerdriveren. Hvis du allerede har tilsluttet kablet, skal du frakoble det.

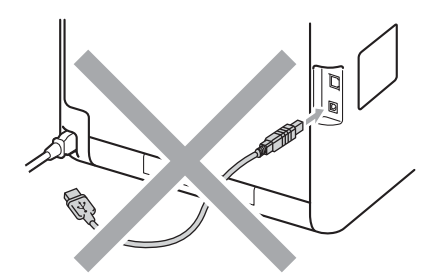

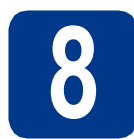

### Installer printerdriveren

Sæt installations-cd-rom'en i cd-rom-drevet.
 Vælg model og sprog, hvis du bliver spurgt om det.

#### Bemærk!

Hvis Brother-skærmbilledet ikke vises automatisk, skal du gå til **Denne computer** (**Computer**), dobbeltklikke på cd-rom-ikonet og dernæst dobbeltklikke på **start.exe**.

Klik på Installer printerdriver, og klik på Ja, hvis du accepterer licensaftalen.

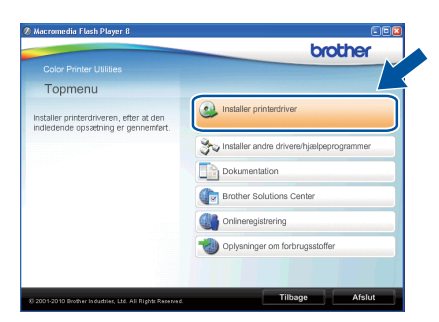

#### Bemærk!

- Brugere af Windows Vista<sup>®</sup> og Windows<sup>®</sup> 7: Når skærmbilledet Kontrol af brugerkonti vises, skal du klikke på Tillad eller Ja.
- Hvis du ønsker at installere PS-driveren (BR Script3-printerdriver), skal du vælge
   Brugerdefineret installation og derefter følge instruktionerne på skærmen.
- C Følg vejledningen på skærmen, til dette skærmbillede vises.

![](_page_7_Picture_22.jpeg)

d

e

Sæt USB-kablet i den USB-port på maskinen,

der er markeret med -symbolet, og tilslut derefter kablet til computeren.

![](_page_7_Picture_26.jpeg)

Tænd for maskinen og følg vejledningen på skærmen for at afslutte opsætningen.

Udfør

## Installationen er nu gennemført.

#### Bemærk!

- Der vises muligvis et Windows Security- eller antivirussoftwarevindue, når du bruger maskinen eller den tilhørende software, afhængigt af dine sikkerhedsindstillinger. Fortsæt med vinduet.
- XML Paper Specification Printer Driver XML Paper Specification Printer Driver er den driver, der passer bedst til udskrivning fra de programmer, der bruger XML Paper Specification-dokumenter. Indlæs den nyeste driver, du finder i Brother Solutions Center på http://solutions.brother.com/.

### For brugere af USB-interfacekabel til Macintosh

![](_page_8_Picture_2.jpeg)

## Før du installerer

USB

Kontroller, at maskinen er sluttet til lysnettet, og at din Macintosh er tændt. Du skal logge på med administratorrettigheder.

#### **•** VIGTIGT!

Brugere af Mac OS X 10.4.10 skal opgradere til Mac OS X 10.4.11 - 10.6.x. (angående de nyeste drivere og oplysninger til den Mac OS X, du anvender, får du ved at besøge http://solutions.brother.com/).

#### 🖉 Bemærk!

Hvis du vil opsætte PS-driveren (BR-Script3printerdriver), skal du fortsætte til Brother Solutions Center på <u>http://solutions.brother.com/</u> og klikke på Downloads på din models side for at hente driveren og se Ofte stillede spørgsmål (FAQ's) angående installationsvejledninger.

b

Sæt USB-kablet i den USB-port på maskinen, der er markeret med --symbolet, og tilslut derefter kablet til din Macintosh.

![](_page_8_Figure_11.jpeg)

C Sørg for, at maskinen er tændt.

![](_page_8_Picture_13.jpeg)

## Installer printerdriveren

- **a** Sæt installations-cd-rom'en i cd-rom-drevet.
- Dobbeltklik på Start Here OSX-ikonet. Følg vejledningen på skærmen.

![](_page_8_Picture_17.jpeg)

#### 🖉 Bemærk!

Det kan tage nogle få minutter, før installationen er gennemført.

Følg vejledningen på skærmen, til dette skærmbillede vises. Vælg maskinen på listen, og klik derefter på OK.

![](_page_8_Picture_21.jpeg)

Når dette skærmbillede vises, skal du klikke på **Næste**.

![](_page_8_Picture_23.jpeg)

#### 🖉 Bemærk!

d

Når skærmbilledet **Brother support** vises, skal du foretage dit valg ved at følge vejledningen på skærmen.

![](_page_8_Picture_26.jpeg)

## Installationen er nu gennemført.

USB

![](_page_9_Picture_0.jpeg)

# For brugere af kabelbaseret netværks-interface til Windows<sup>®</sup> (For Peer-to-Peer-netværksbrugere)

![](_page_9_Picture_4.jpeg)

- Router
- 2 Maskine

#### 🖉 Bemærk!

Hvis maskinen skal tilsluttes et netværk, anbefaler vi, at du kontakter systemadministratoren før installation.

Kontroller, at computeren er tændt, og at du er logget på med administratorrettigheder.

#### **•** VIGTIGT!

- Luk eventuelle åbne programmer ned.
- Skærmmenuerne kan variere afhængigt af dit operativsystem.
- **b** Fjern beskyttelseshætten fra LAN-stikket.

![](_page_9_Figure_14.jpeg)

C Slut netværksinterfacekablet til LAN-stikket, der er mærket med et B-symbol, og tilslut det

derefter til en ledig port på din hub/router.

![](_page_9_Picture_17.jpeg)

Sørg for, at maskinen er tændt.

# 8

d

## Installer printerdriveren

Sæt installations-cd-rom'en i cd-rom-drevet.
 Vælg model og sprog, hvis du bliver spurgt om det.

#### 🖉 Bemærk!

Hvis Brother-skærmbilledet ikke vises automatisk, skal du gå til **Denne computer** (**Computer**), dobbeltklikke på cd-rom-ikonet og dernæst dobbeltklikke på **start.exe**.

b

Klik på **Installer printerdriver**, og klik på **Ja**, hvis du accepterer licensaftalen.

![](_page_9_Picture_26.jpeg)

#### 🖉 Bemærk!

- Brugere af Windows Vista<sup>®</sup> og Windows<sup>®</sup> 7: Når skærmbilledet Kontrol af brugerkonti vises, skal du klikke på Tillad eller Ja.
- Hvis du ønsker at installere PS-driveren (BR Script3-printerdriver), skal du vælge
   Brugerdefineret installation og derefter følge instruktionerne på skærmen.

C Følg vejledningen på skærmen for at afslutte opsætningen.

![](_page_10_Picture_0.jpeg)

## Kabelført netværk

## Windows®

#### 🖉 Bemærk!

Du kan finde maskinens IP-adresse og nodenavnet ved at udskrive siden med printerindstillinger. Se *Udskrivning af siden med printerindstillinger* på side 25.

![](_page_10_Picture_5.jpeg)

#### Installationen er nu gennemført.

#### 🖉 Bemærk!

- Hvis du anvender en specificeret IP-adresse til maskinen, skal du indstille "Boot-metoden" til Static ved hjælp af kontrolpanelet. Se *Netværksmenu* under *Netværksbrugsanvisning* for at få flere oplysninger.
- Der vises muligvis et Windows Security- eller antivirussoftwarevindue, når du bruger maskinen eller den tilhørende software, afhængigt af dine sikkerhedsindstillinger. Fortsæt med vinduet.
- XML Paper Specification Printer Driver XML Paper Specification Printer Driver er den driver, der passer bedst til udskrivning fra de programmer, der bruger XML Paper Specification-dokumenter. Indlæs den nyeste driver, du finder i Brother Solutions Center på <u>http://solutions.brother.com/</u>.

Kabelført netværk

![](_page_11_Picture_0.jpeg)

# For brugere af kabelbaseret netværks-interface til Windows<sup>®</sup> (For brugere af delt netværk)

![](_page_11_Figure_4.jpeg)

![](_page_11_Picture_5.jpeg)

a

b

## Installer printerdriveren

Sæt installations-cd-rom'en i cd-rom-drevet. Vælg model og sprog, hvis du bliver spurgt om det.

#### 🖉 Bemærk!

Hvis Brother-skærmbilledet ikke vises automatisk, skal du gå til **Denne computer** (**Computer**), dobbeltklikke på cd-rom-ikonet og dernæst dobbeltklikke på **start.exe**.

Klik på Installer printerdriver, og klik på Ja, hvis du accepterer licensaftalen.

| Topmenu                                                                    | 1                                      |
|----------------------------------------------------------------------------|----------------------------------------|
| staller printerdriveren, efter at den<br>diedende opsætning er gennemført. | Installer printerdriver                |
|                                                                            | Statler andre drivere/hjælpeprogrammer |
|                                                                            | Dokumentation                          |
|                                                                            | Brother Solutions Center               |
|                                                                            | Onlineregistrering                     |
|                                                                            | Oplysninger om forbrugsstoffer         |
|                                                                            |                                        |

#### 🖉 Bemærk!

- Brugere af Windows Vista<sup>®</sup> og Windows<sup>®</sup> 7: Når skærmbilledet Kontrol af brugerkonti vises, skal du klikke på Tillad eller Ja.
- Hvis du ønsker at installere PS-driveren (BR Script3-printerdriver), skal du vælge
   Brugerdefineret installation og derefter følge instruktionerne på skærmen.

Følg vejledningen på skærmen, til dette skærmbillede vises. Vælg maskinens kø, og klik derefter på OK.

![](_page_11_Figure_16.jpeg)

#### 🖉 Bemærk!

Kontakt administratoren, hvis du ikke er sikker på maskinens placering eller navnet på maskinkøen på netværket.

![](_page_12_Figure_0.jpeg)

## Kabelført netværk

## Windows®

**C** Følg vejledningen på skærmen for at afslutte opsætningen.

![](_page_12_Picture_4.jpeg)

Installationen er nu gennemført.

#### 🖉 Bemærk!

- Der vises muligvis et Windows Security- eller antivirussoftwarevindue, når du bruger maskinen eller den tilhørende software, afhængigt af dine sikkerhedsindstillinger. Fortsæt med vinduet.
- XML Paper Specification Printer Driver XML Paper Specification Printer Driver er den driver, der passer bedst til udskrivning fra de programmer, der bruger XML Paper Specification-dokumenter. Indlæs den nyeste driver, du finder i Brother Solutions Center på <u>http://solutions.brother.com/</u>.

![](_page_13_Picture_0.jpeg)

## **Macintosh**

### For brugere af kabelbaseret netværks-interface til Macintosh

![](_page_13_Figure_4.jpeg)

## Før du installerer

а Kontroller, at maskinen er sluttet til lysnettet, og at din Macintosh er tændt. Du skal logge på med administratorrettigheder.

#### VIGTIGT!

Brugere af Mac OS X 10.4.10 skal opgradere til Mac OS X 10.4.11 - 10.6.x. (angående de nyeste drivere og oplysninger til den Mac OS X, du anvender, får du ved at besøge http://solutions.brother.com/).

#### Bemærk!

Hvis du vil opsætte PS-driveren (BR-Script3printerdriver), skal du fortsætte til Brother Solutions Center på http://solutions.brother.com/ og klikke på Downloads på din models side for at hente driveren og se Ofte stillede spørgsmål (FAQ's) angående installationsvejledninger.

b Fjern beskyttelseshætten fra LAN-stikket.

![](_page_13_Figure_12.jpeg)

С Slut netværksinterfacekablet til LAN-stikket, der er mærket med et **Fra**-symbol, og tilslut det derefter til en ledig port på din hub/router.

![](_page_13_Figure_14.jpeg)

Sørg for, at maskinen er tændt.

![](_page_13_Picture_16.jpeg)

а

## Installer printerdriveren

- Sæt installations-cd-rom'en i cd-rom-drevet.
- b Dobbeltklik på Start Here OSX-ikonet. Følg vejledningen på skærmen.

![](_page_13_Picture_20.jpeg)

#### Bemærk!

Det kan tage nogle få minutter, før installationen er gennemført.

С Følg vejledningen på skærmen, til dette skærmbillede vises. Vælg maskinen på listen, og klik derefter på OK.

| ælg den maskine, du vil installer                         | e                               |            |
|-----------------------------------------------------------|---------------------------------|------------|
| nærk: Hvis du vil tilføje din maskine i<br>fskriv & fax". | manuelt, skal du klikke p       | å knappen  |
|                                                           |                                 |            |
| Printernavn                                               | <ul> <li>Tilslutning</li> </ul> | IP adresse |
| rother XXX XXXXX [XXXXXXXX]                               | Netværk                         | XXXXXXX    |
|                                                           |                                 |            |
|                                                           |                                 |            |
|                                                           |                                 |            |
|                                                           |                                 | ) 4(H)     |

#### Bemærk!

- Hvis der er tilsluttet mere end én af samme model til netværket, vises MAC-adressen (Ethernet-adresse) efter modelnavnet.
- · Du kan finde maskinens MAC-adresse (Ethernet-adresse) og IP-adresse ved at udskrive siden med printerindstillinger. Se Udskrivning af siden med printerindstillinger på side 25.
- d Når dette skærmbillede vises, skal du klikke på Næste.

![](_page_13_Figure_29.jpeg)

#### Bemærk!

Når skærmbilledet Brother support vises, skal du foretage dit valg ved at følge vejledningen på skærmen.

![](_page_14_Picture_0.jpeg)

## Kabelført netværk

## Macintosh

![](_page_14_Picture_3.jpeg)

#### Installationen er nu gennemført.

### 🖉 Bemærk!

Hvis du anvender en specificeret IP-adresse til maskinen, skal du indstille "Boot-metoden" til Static ved hjælp af kontrolpanelet. Se *Netværksmenu* under *Netværksbrugsanvisning* for at få flere oplysninger.

![](_page_15_Picture_0.jpeg)

### For brugere af trådløst netværks-interface

![](_page_15_Picture_2.jpeg)

### Før du begynder

Det første, du skal gøre, er at konfigurere maskinens trådløse netværksindstillinger, så den kan kommunikere med dit netværks accesspoint/router. Når maskinen er konfigureret, så den kan kommunikere med accesspointet/routeren, har computerne på netværket adgang til maskinen. For at kunne bruge maskinen fra disse computere skal du installere printerdriveren. Følgende trin fører dig gennem konfigurationen og installationen.

#### **•** VIGTIGT!

- Hvis maskinen skal tilsluttes et netværk, anbefaler vi, at du kontakter systemadministratoren før installation. Du skal kende de trådløse netværksindstillinger, før du fortsætter med installationen.
- Hvis du tidligere har konfigureret de trådløse indstillinger for maskinen, skal du nulstille printserveren tilbage til fabriksindstilling.
  - 1. På din maskine skal du trykke på + eller for at vælge Netværk, og derefter trykke på OK.
  - 2. Tryk på + eller for at vælge Netværksnulst., og tryk derefter på OK.

3. Tryk på + for at vælge Nulstil. Når Genstarte? vises, skal du trykke på + for at vælge Ja.

#### 🖉 Bemærk!

 Placer Brother-maskinen så tæt på netværks-accesspointet/routeren som muligt, og sørg for, at der står mindst muligt i vejen for at opnå optimal dokumentudskrivning hver dag. Hvis der er store genstande og vægge mellem de to enheder eller interferens fra andet elektronisk udstyr, kan det påvirke dataoverførselshastigheden for dokumenter.

Det kan derfor betyde, at en trådløs forbindelse ikke er den optimale metode for alle typer dokumenter og anvendelsesområder. Hvis du udskriver store filer som f.eks. flersidede dokumenter med både tekst og store illustrationer, kan du eventuelt overveje at vælge kabelbaseret Ethernet for at opnå hurtigere dataoverførsel, eller USB for at opnå den hurtigste gennemkørselstid.

 Selvom Brother HL-4570CDW(T) kan anvendes i både et kabelbaseret og trådløst netværk, kan du kun bruge én forbindelsesmetode ad gangen.

#### Infrastrukturtilstand

![](_page_15_Figure_16.jpeg)

- Accesspoint/router
- ② Trådløs netværksmaskine (din maskine)
- Computer med trådløs kapacitet tilsluttet accesspointet/routeren
- Kabelført computer tilsluttet accesspointet/routeren

![](_page_16_Picture_0.jpeg)

![](_page_16_Picture_1.jpeg)

## Bekræft dit netværksmiljø (infrastruktur-tilstand)

De følgende anvisninger har to metoder til installation af din Brother-maskine i et trådløst netværksmiljø.

#### 🖉 Bemærk!

Du kan finde anvisninger i Netværksbrugsanvisning til at opsætte din maskine i et andet trådløst miljø.

![](_page_16_Figure_6.jpeg)

Hvis WLAN-accesspointet/routeren ikke understøtter Wi-Fi Protected Setup eller AOSS™, skal du notere indstillingerne for det trådløse netværk for WLAN-accesspointet/routeren.

#### **•** VIGTIGT!

Kontakt ikke Brother Customer Service for at få hjælp uden sikkerhedsoplysningerne for trådløs. Vi kan ikke hjælpe med at finde dine sikkerhedsindstillinger for netværk.

| Netværksnavn (SSID, ESSID) | Netværksnøgle |
|----------------------------|---------------|
|                            |               |

#### **Eksempel:**

| Netværksnavn (SSID, ESSID) | Netværksnøgle |
|----------------------------|---------------|
| HELLO                      | 12345678      |

#### 🖉 Bemærk!

- Hvis du ikke kender til disse oplysninger (netværksnavn (SSID/ESSID) og netværksnøgle), kan du ikke fortsætte den trådløse opsætning.
- Hvordan kan jeg finde disse oplysninger (netværksnavn (SSID/ESSID) og netværksnøgle)
- 1. Du kan se i dokumentationen, der fulgte med WLAN-accesspointet/routeren.
- 2. Startnetværksnavnet kunne være producentens navn eller modelnavnet.
- 3. Hvis du ikke kender sikkerhedsoplysningerne, kan du kontakte producenten af routeren, din systemadministrator eller internetudbyderen.

Gå videre til

side 19

l radløst netværk

![](_page_17_Picture_0.jpeg)

### Tilslutning af Brother-maskinen til det trådløse netværk

![](_page_17_Picture_3.jpeg)

#### Konfigurer de trådløse indstillinger vha. den automatiske trådløsetilstand

Bekræft, at WLAN-accesspointet/routeren har det Wi-Fi Protected Setup- eller AOSS™symbol, som vist nedenfor.

![](_page_17_Picture_6.jpeg)

- Inden for rækkevidde af Wi-Fi Protected Setupeller AOSS™-accesspointet/routeren. Rækkevidden kan være forskellig afhængigt af dit miljø. Se de oplysninger, der fulgte med accesspointet/routeren.
- C På din maskinen skal du trykke på + eller for at vælge Netværk og derefter trykke på OK. Tryk på + eller - for at vælge WLAN, og tryk derefter på OK.

Tryk på + eller - for at vælge WPS/AOSS, og tryk derefter på OK.

Når Aktiver WLAN? vises, skal du trykke på + for at acceptere. Dette starter guiden til den trådløse opsætning.

Ellers skal du trykke på **Cancel** for at afslutte guiden til den trådløse opsætning.

Skub Wi-Fi Protected Setup- eller AOSS™knappen på WLAN-accesspointet/routeren, når Tr. Nøgle på rtr vises. Se brugeranvisninger til WLANaccesspointet/routeren angående vejledning. Og tryk derefter på +.

Denne funktion registrerer automatisk, hvilken tilstand (Wi-Fi Protected Setup eller AOSS™), som accesspointet/routeren anvender til konfiguration af din maskine.

### 🖉 Bemærk!

Hvis WLAN-accesspoint/routeren understøtter Wi-Fi Protected Setup (PIN-metode), og du vil konfigurere din maskine vha. PIN-metoden (Personal Identification Number), henvises du til Brug af PIN-metoden i Wi-Fi Protected Setup under Netværksbrugsanvisning.

En resultatmeddelelse ang. tilslutning vises på displayet, og en WLAN-rapport udskrives automatisk. Hvis tilslutningen mislykkedes, kan du kontrollere fejlkoden på den udskrevne rapport og se *Fejlfinding* på side 20.

![](_page_17_Picture_18.jpeg)

Den trådløse opsætning er nu afsluttet. En indikator med fire niveauer til højre på maskinens display viser signalstyrken for accesspointet/routeren til trådløs.

Fortsæt til trin **10** for at installere printerdriveren.

#### For brugere af Windows®:

#### Gå videre til

side 23

For brugere af Macintosh:

Gå videre til

side 24

d

## For brugere af trådløst netværk

![](_page_18_Picture_1.jpeg)

Konfigurer indstillingerne for trådløs (typisk Wireless Setup i infrastruktur-tilstand)

#### VIGTIGT!

Du skal se de trådløse indstillinger, du noterede for dit netværk under trin 8 på side 17, før du fortsætter.

a På din maskinen skal du trykke på + eller - for at vælge Netværk og derefter trykke på OK. Tryk på + eller - for at vælge WLAN, og tryk derefter på OK.

> Tryk på + eller - for at vælge Opsæt.guide, og tryk derefter på OK.

Når Aktiver WLAN? vises, skal du trykke på + for at acceptere. Dette starter guiden til den trådløse opsætning.

Ellers skal du trykke på Cancel for at afslutte guiden til den trådløse opsætning.

b Maskinen søger efter tilgængelige SSID'er. Hvis der vises en liste med SSID'er, skal du bruge + eller - -nøglen til at vælge den SSID, du noterede under trin 8 på side 17, og derefter trykke på OK.

> Hvis du bruger en godkendelses- og krypteringsmetode, som kræver en netværksnøgle, skal du gå til c.

Hvis din godkendelsesmetode er Åbent system, og din krypteringstilstand er Ingen, skal du gå til e.

Hvis WLAN-accesspointet/routeren understøtter Wi-Fi Protected Setup, vises WPS tilgængelig. Tryk på +. Tryk på +, og vælg Ja for at tilslutte din maskine vha. den automatiske trådløse-tilstand. (Hvis du vælger Nej, skal du fortsætte til c for at indtaste netværksnøglen.) Når Tryk WPS på rout vises, skal du trykke på knappen Wi-Fi Protected Setup på WLANaccesspointet/routeren, og derefter trykke på + to gange. Gå til e.

![](_page_18_Picture_13.jpeg)

#### Bemærk!

- Det tager nogle sekunder at få vist en liste med tilgængelige SSID'er.
- · Hvis listen med SSID'er ikke vises, skal du sørge for, at dit accesspoint er aktiveret. Flyt maskinen tættere på accesspointet/routeren, og prøv at starte fra a igen.

Hvis du bruger din maskine i et IEEE 802.1xunderstøttet trådløst netværk, skal du se Brug af IEEE 802.1x-godkendelse under Netværksbrugsanvisning.

Hvis dit accesspoint er angivet til ikke at udsende SSID'en, skal du manuelt tilføje SSIDnavnet. Se Konfiguration af maskinen, når SSID'en ikke rundsendes under Netværksbrugsanvisning for oplysninger.

С Indtast den netværksnøgle, du noterede under trin 8 på side 17.

> Hvis du skal indtaste et bogstav eller tal, skal du holde tasten + eller - nede eller trykke gentagne gange på den, indtil det ønskede bogstav vises, og derefter trykke på OK.

Hvis du skal slette de indtastede bogstaver, skal du trykke på tasten **Back**.

Se Indtastning af tekst til trådløse indstillinger på side 22 for at få flere oplysninger.

Tryk på **OK**, når du har indtastet alle tegnene, og tryk derefter på OK til Ja for at anvende dine indstillinger. Gå til **d**.

- d Maskinen forsøger nu at tilslutte til dit trådløse netværk vha. de indtastede oplysninger.
- e En resultatmeddelelse ang. tilslutning vises på displayet, og en WLAN-rapport udskrives automatisk.

Hvis tilslutningen mislykkedes, kan du kontrollere fejlkoden på den udskrevne rapport og se Fejlfinding på side 20.

![](_page_18_Picture_27.jpeg)

Den trådløse opsætning er nu afsluttet. En indikator med fire niveauer til højre på maskinens display viser signalstyrken for accesspointet/routeren til trådløs.

Fortsæt til trin 10 for at installere printerdriveren.

For brugere af Windows<sup>®</sup>:

Gå videre til

side 23

For brugere af Macintosh:

Gå videre til

side 24

Trådløst netværk

![](_page_19_Picture_0.jpeg)

Fejlfinding

#### **•** VIGTIGT!

Kontakt ikke Brother Customer Service for at få hjælp uden sikkerhedsoplysningerne for trådløs. Vi kan ikke hjælpe med at finde dine sikkerhedsindstillinger for netværk.

## Hvordan kan jeg finde indstillingerne for trådløs (netværksnavn (SSID/ESSID) og netværksnøgle)

- 1. Du kan se i dokumentationen, der fulgte med WLAN-accesspointet/routeren.
- 2. Startnetværksnavnet kunne være producentens navn eller modelnavnet.
- 3. Hvis du ikke kender sikkerhedsoplysningerne, kan du kontakte producenten af routeren, din systemadministrator eller internetudbyderen.
- \* Netværksnøglen kan også beskrives som adgangskode, sikkerhedsnøgle eller krypteringsnøgle.
- \* Hvis WLAN-accesspoint/routeren er angivet til ikke at udsende SSID'en, registreres denne ikke automatisk. Du skal manuelt indtaste SSID-navnet. Se Konfiguration af maskinen, når SSID'en ikke rundsendes under Netværksbrugsanvisning.

#### WLAN-rapport

Hvis den udskrevne WLAN-rapport viser, at tilslutningen mislykkedes, skal du kontrollere fejlkoden på den udskrevne rapport, og se de følgende anvisninger.

| Fejlkode | Anbefalede løsninger                                                                                                    |
|----------|----------------------------------------------------------------------------------------------------|
|          | Indstillingen for trådløs er ikke aktiveret, sættes den trådløse indstilling til TIL.                                                                                   |
|          | <ul> <li>Hvis der er tilsluttet et LAN-kabel til din maskine, skal du frakoble det og sætte den<br/>trådløse indstilling på maskinen til TIL.</li> </ul>                |
| TS-01    | 1. På din maskine skal du trykke på + eller - for at vælge Netværk og derefter trykke på <b>OK</b> .                                                                    |
|          | 2. Tryk på + eller - for at vælge WLAN, og tryk derefter på OK.                                                                                                    |
|          | 3. Tryk på + eller - for at vælge Opsæt.guide, og tryk derefter på OK.                                                                                                  |
|          | 4. Når Aktiver WLAN? vises, skal du trykke på + for at acceptere. Dette starter guiden til den trådløse opsætning.                                                      |
|          | WLAN-accesspointet/routeren kan ikke registreres.                                                                                                    |
|          | 1. Kontroller følgende 4 punkter.                                                                                                    |
|          | - Sørg for, at WLAN-accesspoint/routeren er tændt.                                                                                                    |
|          | <ul> <li>Flyt maskinen til et område, hvor det trådløse signal ikke blokeres, eller tættere på<br/>accesspointet/routeren.</li> </ul>                                   |
|          | <ul> <li>Anbring midlertidigt din maskine ca. 1 m fra WLAN-accesspointet, når du konfigurerer<br/>de trådløse indstillinger.</li> </ul>                                 |
| TS-02    | <ul> <li>Hvis WLAN-accesspointet/routeren anvender MAC-adressefiltrering, skal du<br/>undersøge, om MAC-adressen til Brother-maskinen er tilladt i filteret.</li> </ul> |
|          | 2. Hvis du manuelt indtaster SSID og sikkerhedsoplysningerne<br>(SSID/godkendelsesmetode/krypteringsmetode/netværksnøgle) kan oplysningerne være<br>forkerte.           |
|          | Bekræft igen SSID og sikkerhedsoplysningerne, og indtast igen om nødvendigt de rigtige oplysninger.                                                                     |
|          | Se Hvordan kan jeg finde indstillingerne for trådløs (netværksnavn (SSID/ESSID) og netværksnøgle) på side 20 for at bekræfte.                                           |

## For brugere af trådløst netværk

(19)

| Fejlkode |                                                                                                    | Anbefalede løsninger         |   |  |
|----------|----------------------------------------------------------------------------------------------------|------------------------------|---|--|
|          | Det trådløse netværk og de sikkerhedsoplysninger, du indtastede, kan være forkerte.<br>Bekræft igen de trådløse netværksindstillinger.                                                                                                    |                              |   |  |
| TS-03    | * Kontroller, om den indtastede eller valgte SSID/godkendelsesmetode/<br>krypteringsmetode/bruger-id/brugeradgangskode er rigtig.                                                                                                    |                              |   |  |
|          | Se Hvordan kan jeg finde indstillingerne for trådløs (netværksnavn (SSID/ESSID) og netværksnøgle) på side 20 for at bekræfte.                                                                                                    |                              |   |  |
|          | De godkendelses-/krypteringsmetoder, der blev anvendt af WLAN-accesspointet/routeren, understøttes ikke af din maskine.                                                                                                    |                              |   |  |
|          | I infrastruktur-tilstand skal godkendelses- og krypteringsmetoderne for WLAN-<br>accesspointet/routeren ændres. Din maskine understøtter følgende godkendelsesmetoder<br>WPA, WPA2, OPEN og delt nøgle. WPA understøtter TKIP- eller AES-krypteringsmetoder.<br>WPA2 understøtter AES til krypteringsmetode. OPEN og delt nøgle svarer til WEP-<br>kryptering.                                                                                                    |                              |   |  |
|          | Hvis dit problem ikke er løst, kan de indtastede SSID- eller netværksindstillinger være forkerte. Bekræft igen de trådløse netværksindstillinger.                                                                                                    |                              |   |  |
|          | Kombineret tabel med godkende                                                                                                    | elses- og krypteringsmetoder |   |  |
| TS-04    | Godkendelsesmetode                                                                                                    | Krypteringsmetode            |   |  |
|          | WPA-Personal                                                                                                    | TKIP                         |   |  |
|          |                                                                                                    | AES                          |   |  |
|          | WPA2-Personal                                                                                                    | AES                          | - |  |
|          | OPEN                                                                                                    | WEP                          |   |  |
|          |                                                                                                    | INGEN (uden kryptering)      |   |  |
|          | Deit nøgle                                                                                                    | WEP                          | ] |  |
|          | Se Hvordan kan jeg finde indstillingerne for trådløs (netværksnavn (SSID/ESSID) og<br>netværksnøgle) på side 20 for at bekræfte.<br>I ad hoc-tilstand skal du ændre computerens godkendelses- og krypteringsmetoder for de<br>trådløse indstilling.<br>Din maskine understøtter kun OPEN-godkendelsesmetoden, uden ekstra WEP-kryptering                                                                                                    |                              |   |  |
|          | Sikkerhedsoplysningerne (SSID/netværksnøgle) er forkerte.Bekræft igen SSID og sikkerhedsoplysningerne (netværksnøgle).Hvis routeren anvender WEP-kryptering, skal du indtaste nøglen, der blev brugt som denførste WEP-nøgle. Din Brother-maskine understøtter kun brugen af den første WEP-nøgle.                                                                                                    |                              |   |  |
| TS-05    |                                                                                                    |                              |   |  |
|          | Se Hvordan kan jeg finde indstillingerne for trådløs (netværksnavn (SSID/ESSID) og netværksnøgle) på side 20 for at bekræfte.                                                                                                    |                              |   |  |
| TS-06    | De trådløse sikkerhedsoplysninger<br>(godkendelsesmetode/krypteringsmetode/netværksnøgle) er forkerte.<br>Bekræft igen de trådløse sikkerhedsoplysninger<br>(godkendelsesmetode/krypteringsmetode/netværksnøgle) i tabellen til TS-04.<br>Hvis routeren anvender WEP-kryptering, skal du indtaste nøglen, der blev brugt som den<br>første WEP-nøgle. Din Brother-maskine understøtter kun brugen af den første WEP-nøgle.<br>Se <i>Hvordan kan jeg finde indstillingerne for trådløs (netværksnavn (SSID/ESSID) og</i> |                              |   |  |
| l I      | netværksnøgle) på side 20 for at bekræfte.                                                                                                    |                              |   |  |

![](_page_21_Picture_0.jpeg)

| Fejlkode | Anbefalede løsninger                                                                                                    |
|----------|----------------------------------------------------------------------------------------------------|
|          | Maskinen kan ikke registrere et WLAN-accesspoint/router, der har WPS eller AOSS™<br>aktiveret.                                                                                                    |
|          | Hvis du vil konfigurere dine trådløse indstillinger vha. WPS eller AOSS™, skal du betjene<br>både din maskine og WLAN-accesspointet/routeren.<br>Bekræft, at WLAN-accesspointet/routeren understøtter WPS eller AOSS™, og prøv at starte<br>igen. |
|          |                                                                                                    |
| TS-07    | Hvis du ikke ved, hvordan du betjener WLAN-accesspointet/routeren vha. WPS eller                                                                                                    |
|          | AOSS <sup>™</sup> , kan du se den dokumentation, der fulgte med WLAN-accesspointet/routeren,<br>spørge producenten af WLAN-accesspointet/routeren eller spørge<br>netværksadministratoren.                                                        |
|          | Der er registreret to eller flere WLAN-accesspoint, der har WPS eller AOSS™ aktiveret.                                                                                                    |
| TS-08    | <ul> <li>Find ud af, om kun ét WLAN-accesspoint/én router inden for rækkevidde har aktiveret<br/>WPS- eller AOSS™-metoden, og prøv igen.</li> </ul>                                                                                               |
|          | - Prøv at starte igen efter nogle få minutter for at undgå interferens fra andet accesspoint.                                                                                                    |

### Indtastning af tekst til trådløse indstillinger

Hold tasten + eller - nede, eller tryk på den gentagne gange for at vælge et tegn på listen nedenfor:

(mellemrum) !"#\$%&'()\*+,-./0123456789:;<=>?@ ABCDEFGHIJKLMNOPQRSTUVWXYZ[?]^\_\abcdefghijklmnopqrstuvwxyz{|}<sup>~</sup>

Tryk på tasten **Back** for at slette de bogstaver, du har indtastet.

## Trådløst netværk

## **Windows**®

### Installer printerdriveren til Windows®

![](_page_22_Picture_3.jpeg)

## Før du installerer

A Kontroller, at computeren er tændt, og at du er logget på med administratorrettigheder.

#### VIGTIGT!

- Luk eventuelle åbne programmer ned.
- Skærmmenuerne kan variere afhængigt af dit operativsystem.

![](_page_22_Picture_9.jpeg)

b

### \_

Sørg for, at maskinen er tændt.

Sæt installations-cd-rom'en i cd-rom-drevet.
 Vælg model og sprog, hvis du bliver spurgt om det.

Installer printerdriveren

#### 🖉 Bemærk!

Hvis Brother-skærmbilledet ikke vises automatisk, skal du gå til **Denne computer** (**Computer**), dobbeltklikke på cd-rom-ikonet og dernæst dobbeltklikke på **start.exe**.

Klik på Installer printerdriver, og klik på Ja, hvis du accepterer licensaftalen.

![](_page_22_Picture_15.jpeg)

#### Bemærk!

Brugere af Windows Vista<sup>®</sup> og Windows<sup>®</sup> 7: Når skærmbilledet **Kontrol af brugerkonti** vises, skal du klikke på **Tillad** eller **Ja**.

C Vælg Trådløs netværkstilslutning.

#### Bemærk!

Hvis du ønsker at installere PS-driveren (BR Script3-printerdriver), skal du vælge **Brugerdefineret installation** og derefter følge instruktionerne på skærmen.

 Vælg maskinen på listen, og klik derefter på Næste.

| Vælg dén Brother maskine du vil installere. |                                                 |                             |
|---------------------------------------------|-------------------------------------------------|-----------------------------|
| Nodenavn                                    | IP-adresse Modelnavn                            | Placering MAC               |
| ERW/00000000                                |                                                 |                             |
|                                             |                                                 |                             |
|                                             |                                                 |                             |
|                                             |                                                 |                             |
| < [                                         | Ш                                               |                             |
| <<br>Indstil med node                       | า                                               | Opdatér                     |
| <<br>Indstil med node<br>Trådlæs opsætni    | navn.<br>79 Konliguer den tilsdese indstilling. | Opdaei<br>Korfigaei P. deer |

#### VIGTIGT!

## Prøv IKKE at annullere nogen af skærmmenuerne under installationen.

Følg vejledningen på skærmen for at afslutte opsætningen.

![](_page_22_Picture_26.jpeg)

## Installationen er nu gennemført.

#### 🖉 Bemærk!

- Hvis du anvender en specificeret IP-adresse til maskinen, skal du indstille "Boot-metoden" til Static ved hjælp af kontrolpanelet. Se *Netværksmenu* under *Netværksbrugsanvisning* for at få flere oplysninger.
- Der vises muligvis et Windows Security- eller antivirussoftwarevindue, når du bruger maskinen eller den tilhørende software, afhængigt af dine sikkerhedsindstillinger. Fortsæt med vinduet.
- XML Paper Specification Printer Driver XML Paper Specification Printer Driver er den driver, der passer bedst til udskrivning fra de programmer, der bruger XML Paper Specification-dokumenter. Indlæs den nyeste driver, du finder i Brother Solutions Center på http://solutions.brother.com/.

Trådløst netværk

![](_page_23_Picture_0.jpeg)

### Installer printerdriveren til Macintosh

![](_page_23_Picture_4.jpeg)

## Før du installerer

Kontroller, at maskinen er sluttet til lysnettet, og at din Macintosh er tændt. Du skal logge på med administratorrettigheder.

#### VIGTIGT!

Brugere af Mac OS X 10.4.10 skal opgradere til Mac OS X 10.4.11 - 10.6.x. (angående de nyeste drivere og oplysninger til den Mac OS X, du anvender, får du ved at besøge http://solutions.brother.com/).

#### 🖉 Bemærk!

Hvis du vil opsætte PS-driveren (BR-Script3printerdriver), skal du fortsætte til Brother Solutions Center på <u>http://solutions.brother.com/</u> og klikke på Downloads på din models side for at hente driveren og se Ofte stillede spørgsmål (FAQ's) angående installationsvejledninger.

![](_page_23_Picture_11.jpeg)

Sæt installations-cd-rom'en i cd-rom-drevet.

Dobbeltklik på Start Here OSX-ikonet. Følg vejledningen på skærmen.

![](_page_23_Picture_14.jpeg)

![](_page_23_Picture_15.jpeg)

С

Vælg Trådløs netværkstilslutning.

![](_page_23_Picture_17.jpeg)

#### • VIGTIGT!

Prøv IKKE at annullere nogen af skærmmenuerne under installationen.

#### Bemærk!

Det kan tage nogle få minutter, før installationen er gennemført.

![](_page_23_Picture_22.jpeg)

| Vælg den maskine, du vil installere.                           |                                 |            |
|----------------------------------------------------------------|---------------------------------|------------|
| Bemærk: Hvis du vil tilføje din maskine ma<br>"Udskriv & fax". | enuelt, skal du klikke p        | å knappen  |
| Printernavn                                                    | <ul> <li>Tilslutning</li> </ul> | IP adresse |
| Brother XXX-XXXXX [XXXXXXXXXXXXXXXXXXXXXXXXXXX                 | Netværk                         | 200000     |
|                                                                |                                 |            |
| _                                                              |                                 |            |

#### Bemærk!

- Hvis der er tilsluttet mere end én af samme model til netværket, vises MAC-adressen (Ethernet-adresse) efter modelnavnet.
- Du kan finde maskinens MAC-adresse (Ethernet-adresse) og IP-adresse ved at udskrive siden med printerindstillinger. Se Udskrivning af siden med printerindstillinger på side 25.
- Når dette skærmbillede vises, skal du klikke på Næste.

![](_page_23_Picture_28.jpeg)

#### 🖉 Bemærk!

Når skærmbilledet **Brother support** vises, skal du foretage dit valg ved at følge vejledningen på skærmen.

Udfør Installationen er nu gennemført.

#### Bemærk!

Hvis du anvender en specificeret IP-adresse til maskinen, skal du indstille "Boot-metoden" til Static ved hjælp af kontrolpanelet. Se *Netværksmenu* under *Netværksbrugsanvisning* for at få flere oplysninger.

### Webbaseret styring (webbrowser)

Brother-printernetkortet er udstyret med en webserver, der giver dig mulighed for at overvåge status eller ændre visse konfigurationsindstillinger vha. HTTP (Hyper Text Transfer Protocol).

#### 🖉 Bemærk!

- Logonnavnet for administratoren er "admin" (der skelnes mellem små og store bogstaver), og standardadgangskoden er "access".
- Vi anbefaler Microsoft<sup>®</sup> Internet Explorer<sup>®</sup> 6.0 (eller nyere) eller Firefox 3.0 (eller nyere) til Windows<sup>®</sup>, og Safari 3.0 (eller nyere) til Macintosh. Sørg også for, at JavaScript og Cookies altid er aktiveret, uanset hvilken browser du bruger. Hvis du vil anvende en webbrowser, skal du kende IP-adressen på printernetkortet. Printserverens IP-adresse er angivet på siden med printerindstillingerne.

#### Abn din browser.

 Skriv http://machine\_ip\_address/ i din browser (hvor machine\_ip\_address er IPadressen eller printservernavnet).
 For eksempel: http://192.168.1.2/

![](_page_24_Picture_8.jpeg)

Se Webbaseret styring under Netværksbrugsanvisning.

### Nulstil netværksindstillingerne til fabriksindstilling

Følg nedenstående trin for at tilbagestille printernetkortets netværksindstillinger til fabriksindstilling.

- Tryk på + eller for at vælge Netværk.
   Tryk på OK.
- Tryk på + eller for at vælge Netværksnulst..
  Tryk på OK.
- C Tryk på + for at vælge Nulstil.
- **d** Tryk på + for at vælge Ja og genstarte. Maskinen genstarter.

# Udskrivning af siden med printerindstillinger

Siden med printerindstillinger viser alle aktuelle printerindstillinger, herunder netværksindstillingerne.

- Tryk på + eller for at vælge Maskin-info.
  Tryk på OK.
- **Tryk på OK for at vælge** Udskriv indstil..

#### 🖉 Bemærk!

Hvis **IP-adresse** på siden med printerindstillinger viser **0.0.0.0**, skal du vente i et minut og prøve igen.

## Andre oplysninger

### Farvekorrektion (om nødvendigt)

### Farvekalibrering

Udskriftsdensiteten for hver farve kan variere afhængigt af maskinens miljø, som f.eks. temperatur og luftfugtighed. Kalibreringen er med til at forbedre farvedensiteten.

#### 🖉 Bemærk!

- Hvis du udskriver ved hjælp af funktionen Direkte udskrivning eller BR-Scriptprinterdriveren, skal du udføre kalibreringen fra kontrolpanelet. Se Brug af kontrolpanelet på side 26.
- Hvis du udskriver vha. Windows<sup>®</sup>printerdriveren, henter driveren automatisk kalibreringsdataene, hvis både Brug kalibreringsdata og Hent automatisk enhedsdata er slået til. Se Fanen Avanceret under Brugsanvisning.
- Hvis du bruger Macintosh-printerdriveren, skal du udføre kalibreringen ved hjælp af Status Monitor. Når Status Monitor er tændt, skal du vælge Farvekalibrering fra menuen Kontrol. Se Farvekalibrering under Brugsanvisning.

#### Brug af kontrolpanelet

- Tryk på + eller for at vælge
   Farvekorrektion.
   Tryk på OK.
- Tryk på + eller for at vælge
   Farvekalibrering.
   Tryk på OK.
- **C** Tryk på **OK** for at vælge Kalibrer.
- **d** Tryk på + for at vælge Ja.

Du kan nulstille kalibreringsparameterne tilbage til deres fabriksindstillinger.

- Tryk på + eller for at vælge Farvekorrektion.
  Tryk på OK.
- Tryk på + eller for at vælge
   Farvekalibrering.
   Tryk på OK.
- C Tryk på + eller for at vælge Nulstil. Tryk på OK.
- **Tryk på + for at vælge** Nulstil.

#### Farveregistrering

#### Automatisk registrering

Du kan automatisk justere udskrivningspositionen for hver farve.

- Tryk på + eller for at vælge
   Farvekorrektion.
   Tryk på OK.
- Tryk på + eller for at vælge Auto-regist.. Tryk på **OK**.
- **C** Tryk på **OK** for at vælge Registrering.
- **d** Tryk på + for at vælge Ja.
  - Se Manuel registrering under Brugsanvisning for manuelt at justere udskrivningsposition for hver farve.

### **Brother CreativeCenter-ikon**

#### 

Få inspiration. Dobbeltklik på Brother CreativeCenterikonet på skrivebordet for at få adgang til et GRATIS websted med mange ideer og ressourcer til personlig eller professionel anvendelse.

![](_page_25_Picture_29.jpeg)

http://www.brother.com/creativecenter/

### Ekstraudstyr

Maskinen har følgende ekstra tilbehør. Du kan udvide maskinens kapaciteter ved at tilføje disse elementer. Du får flere oplysninger om ekstraudstyr i form af Nedre bakke og kompatibel SO-DIMM-hukommelse ved at besøge os på <u>http://solutions.brother.com/</u>.

![](_page_26_Picture_3.jpeg)

Se *Installation af ekstra hukommelse* under *Brugsanvisning* angående installation af SO-DIMM-hukommelsen.

| Ekstra bakke til HL-4570CDW (LT-300CL)                                                                                                    | SO-DIMM-hukommelse                                                                                    |
|----------------------------------------------------------------------------------------------------|----------------------------------------------------------------------------------------------------|
| Ekstra nedre papirmagasin kan indeholde op til<br>500 ark papir. Når bakken installeres, udvides<br>maskinens samlede inputkapacitet op til 800 ark. | Du kan øge hukommelsen ved at installere et<br>SO-DIMM (Small Outline Dual In-line Memory<br>Module). |
|                                                                                                    |                                                                                                    |

### Forbrugsstoffer

Der vises en meddelelse på displayet på kontrolpanelet, når det er tid til at udskifte forbrugsstoffer. Besøg <u>http://solutions.brother.com/</u>, eller kontakt din lokale Brother-forhandler for at få flere oplysninger om forbrugsstoffer til din maskine.

| Tonerpatroner                                                                                                    | Tromle                        |
|----------------------------------------------------------------------------------------------------|-------------------------------|
|                                                                                                    |                               |
| Bælteenhed (BU-300CL)                                                                                                    | Spildtonerbeholder (WT-300CL) |
| Contraction of the second second seco |                               |

Se Udskiftning af forbrugsstoffer i Brugsanvisning.

#### Varemærker

Brother-logoet er et registreret varemærke tilhørende Brother Industries, Ltd.

Brother er et registreret varemærke tilhørende Brother Industries, Ltd.

Microsoft, Windows, Windows Server og Internet Explorer er registrerede varemærker tilhørende Microsoft Corporation i USA og/eller andre lande.

Windows Vista er enten et registreret varemærke eller et varemærke tilhørende Microsoft Corporation i USA og andre lande. Apple, Macintosh, Safari og TrueType er varemærker tilhørende Apple Inc., der er registreret i USA og andre lande. Wi-Fi og Wi-Fi Alliance er registrerede varemærker tilhørende Wi-Fi Alliance. AOSS er et varemærke tilhørende Buffalo Inc.

#### Alle varebetegnelser og produktnavne fra virksomheder, der vises på Brother-produkter, relaterede dokumenter og andet materiale, er alle varemærker eller registrerede varemærker tilhørende de respektive selskaber.

#### Udarbejdelse og publikation

Denne vejledning er udarbejdet og udgivet under tilsyn af Brother Industries Ltd. og indeholder de seneste produktbeskrivelser og specifikationer.

Indholdet af denne brugsanvisning og produktets specifikationer kan ændres uden varsel.

Brother forbeholder sig ret til uden varsel at foretage ændringer af specifikationerne og materialet heri og kan ikke holdes ansvarlig for eventuelle skader (herunder følgeskader), der er forårsaget af tillid til de præsenterede materialer, herunder (men ikke begrænset til) typografiske fejl og andre fejl i publikationen.

#### **Copyright og licens**

©2010 Brother Industries, Ltd. Dette produkt indeholder software, der er udviklet af følgende leverandører: ©1983-1998 PACIFIC SOFTWORKS, INC. ©2010 Devicescape Software, Inc. Dette produkt indeholder softwaren "KASAGO TCP/IP", der er udviklet af ZUKEN ELMIC, Inc.

# brother.